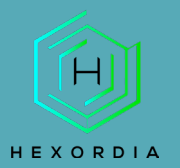

## **Python Guided Exercise**

Video walkthrough available on the Tool Walkthrough Playlist at https://youtube.com/@hexordia

To get started, please download python from <u>https://www.python.org/downloads/</u>.

Prior to installation, verify the hash value to the known good from the syllabus for students enrolled in the HMFA Virtual Live course. The MD5 hash value for the python-3.11.2-amd64.exe 4331ca54d9eacdbe6e97d6ea63526e57.

## INSTALLATION

This will be the first page you come to at the site listed above. Click Download Python 3.11.2 for a Windows 64 bit version. If you need a different version, click on the type below the download and follow to the 3.11.2 version.

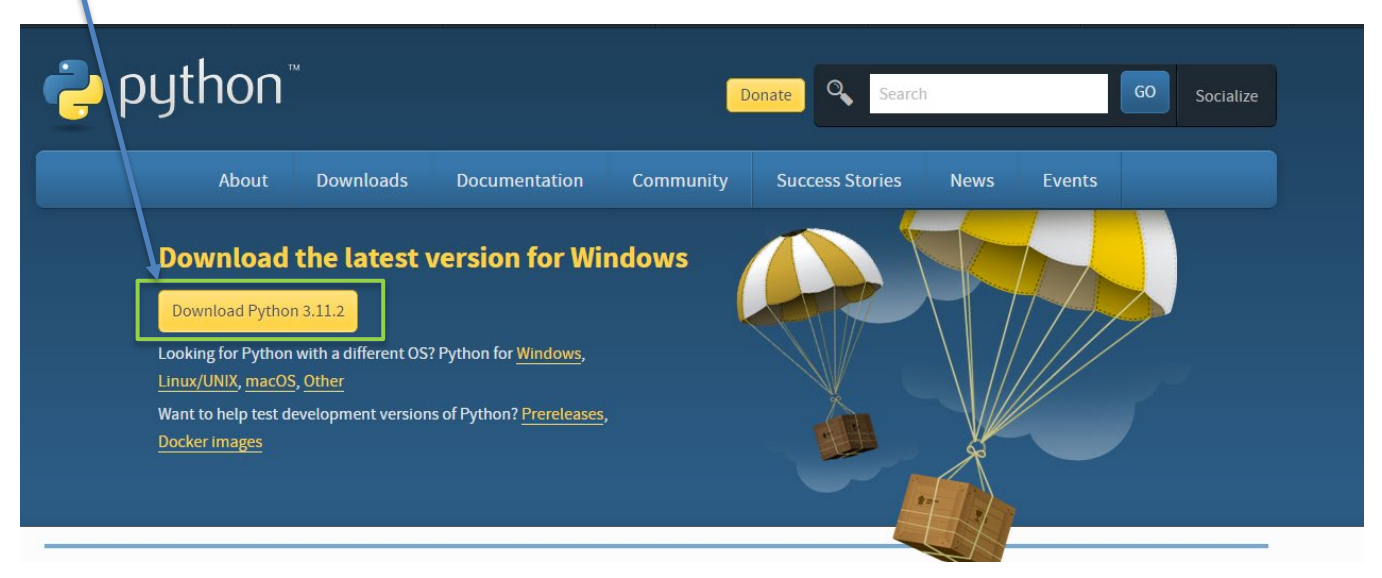

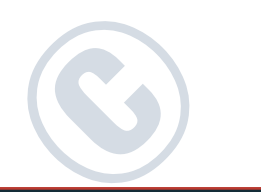

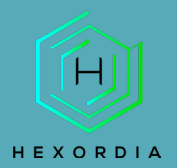

The download will begin, once downloaded, run the executable python-3.11.2-amd64.exe. Once the executable is open, the setup wizard will start. Make sure to "Add Python.exe to Path" or the LEAPP's will not work correctly. Then select "Install Now."

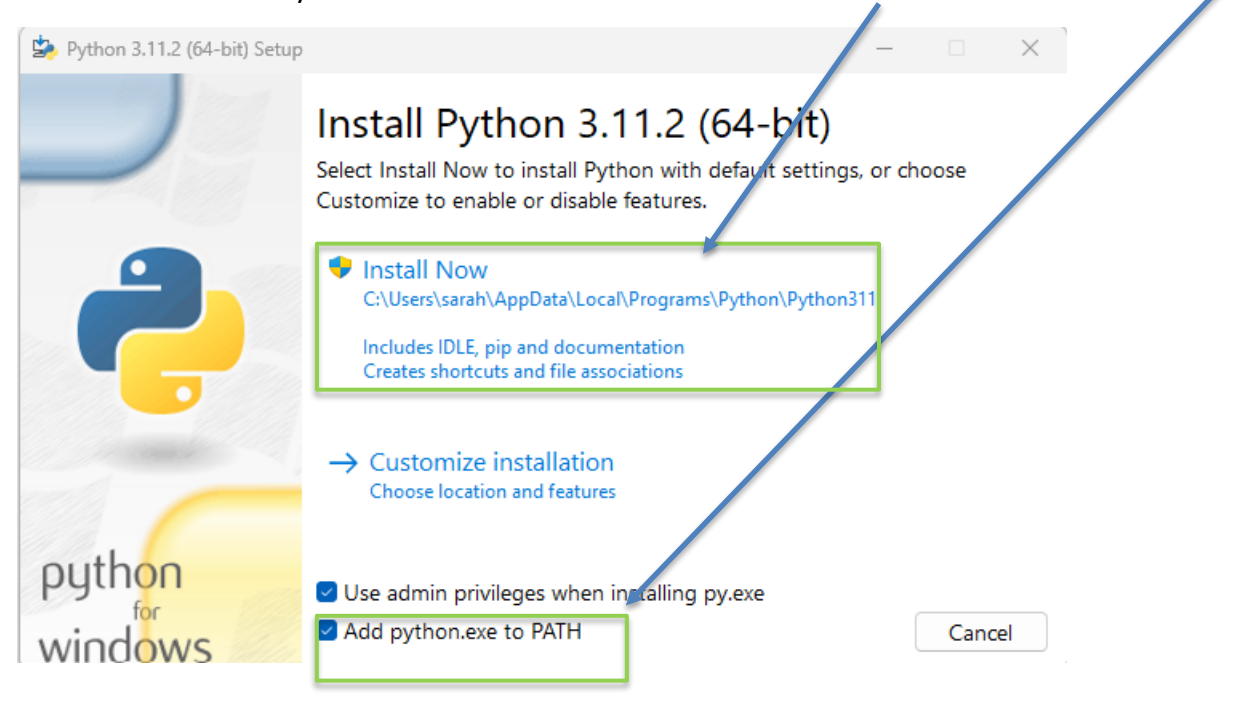

Once downloaded the setup wizard will say "Setup was successful." Select "Close."

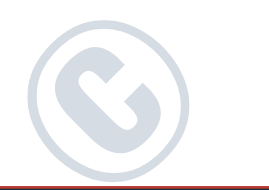

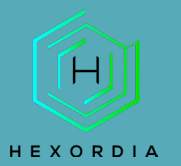

## **MOBILE FORENSICS**

| Python 3.11.2 (64-bit) Setup | · · · · · · · · · · · · · · · · · · ·                                                                                                    | -     |       | × |
|------------------------------|----------------------------------------------------------------------------------------------------|-------|-------|---|
|                              | Setup was successful                                                                                                    |       |       |   |
|                              | New to Python? Start with the <u>online tutorial</u> and<br><u>documentation</u> . At your terminal, type "py" to launch Py<br>or search for Python in your Start menu. | ython | ,     |   |
|                              | See <u>what's new</u> in this release, or find more info about <u>u</u><br><u>Python on Windows</u> .                                                                   | using |       |   |
| a construction of            |                                                                                                    |       |       |   |
| python                       |                                                                                                    |       |       |   |
| windows                      |                                                                                                    |       | Close |   |

Next, run the command prompt. To verify Python was installed correctly, run command "python – version." The version should correlate with the python downloaded.

| Command Prompt X + v                                                                          | - | × |
|-----------------------------------------------------------------------------------------------|---|---|
| Microsoft Windows [Version 10.0.22621.1105]<br>(c) Microsoft Corporation. All rights reserved |   |   |
| C:\Users\sarah>pythonversion<br>Python 3.11.2                                                 |   |   |
| C:\Users\sarah>                                                                               |   |   |
|                                                                                               |   |   |
|                                                                                               |   |   |
|                                                                                               |   |   |
|                                                                                               |   |   |
|                                                                                               |   |   |
|                                                                                               |   |   |
|                                                                                               |   |   |
|                                                                                               |   |   |
|                                                                                               |   |   |
|                                                                                               |   |   |

\*\*See PIP Update Guided Exercise for further set up details.